### **Remote Deposit Anywhere (RDA)**

An Online Banking account is required for RDA. Please speak with a representative at any of our three locations to get started.

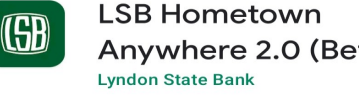

Uninstall

Anywhere 2.0 (Beta)

Open

Once access has been added for Remote Deposit Anywhere, you will need to make sure you have the LSB Hometown Anywhere App 2.0 on your mobile device. Please access the App Store or Google Play Store to download the app.

| <b>(SB</b> )        |         |
|---------------------|---------|
| Username            | Switch  |
| Enter your password |         |
|                     | Forgot  |
|                     | Sign in |

After you have entered your login information, select Login or sign in with your biometrics. You will have to enter your verification code after your login information. You will use the same login on your mobile device that you use to sign in on a computer.

| ≡ ←                 |        |
|---------------------|--------|
| <b>Hi,</b> Customer |        |
| Accounts            | •••    |
| CHEKCING            | \$0.00 |

The home screen displays your accounts and the balances. Tap the 3 lines in the upper left corner to open the menu.

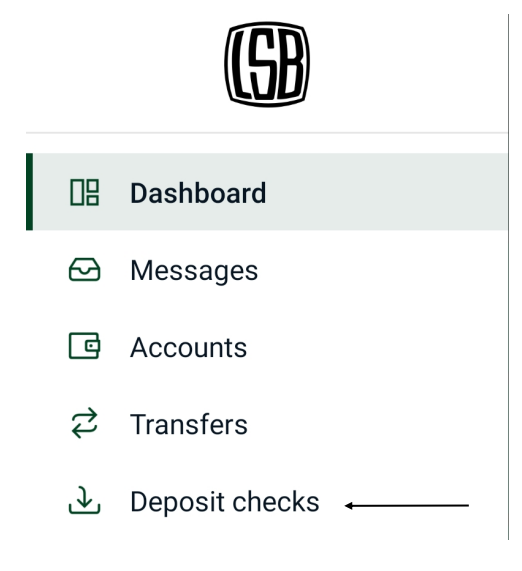

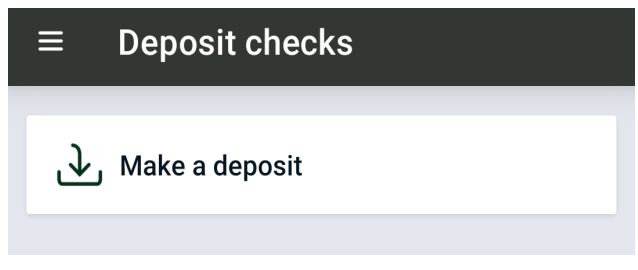

After selecting **Deposits**, click **Make** a Deposit.

| ← Deposit check | S              |   |
|-----------------|----------------|---|
| Amount          | \$             | 0 |
|                 | Deposit limits | í |
|                 |                |   |

On this screen you will need to enter the amount of the check that you will be depositing. Click Continue and select the account that you would like the deposit to go into.

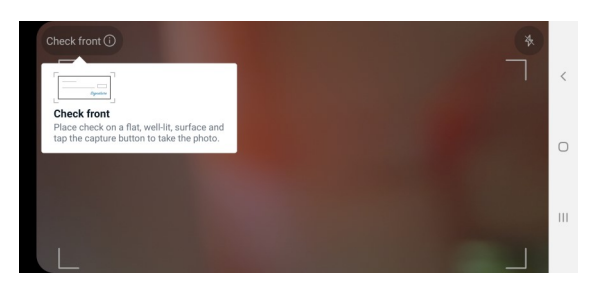

On the following screen you will take a picture of the front and back of the check. Verify all the information is correct and click Submit. The picture must be clear, well-lit, and taken from above. Please endorse check "For Mobile Deposit Only" and sign your name.

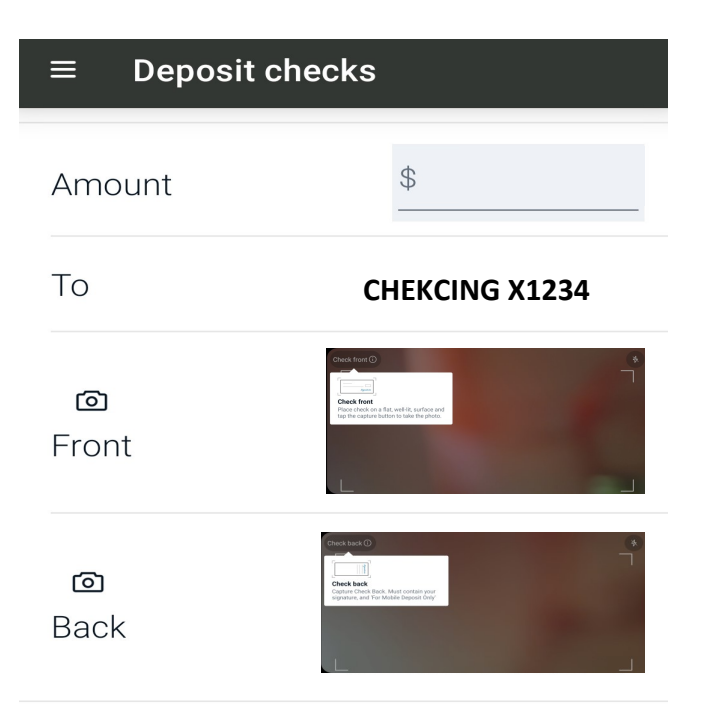

#### Submit

Once the front and the back images are loaded, please verify the information and click **Submit.** 1) Amount entered <u>MUST</u> match what is listed on the check. 2) The deposit will be rejected by the phone if the amounts do not match. Once the amount is entered, select the account where you would like to have the check deposited. This can be a checking or savings account, as long as it its included in your Netteller account.

Deposits made after 2pm will be posted the next business day.

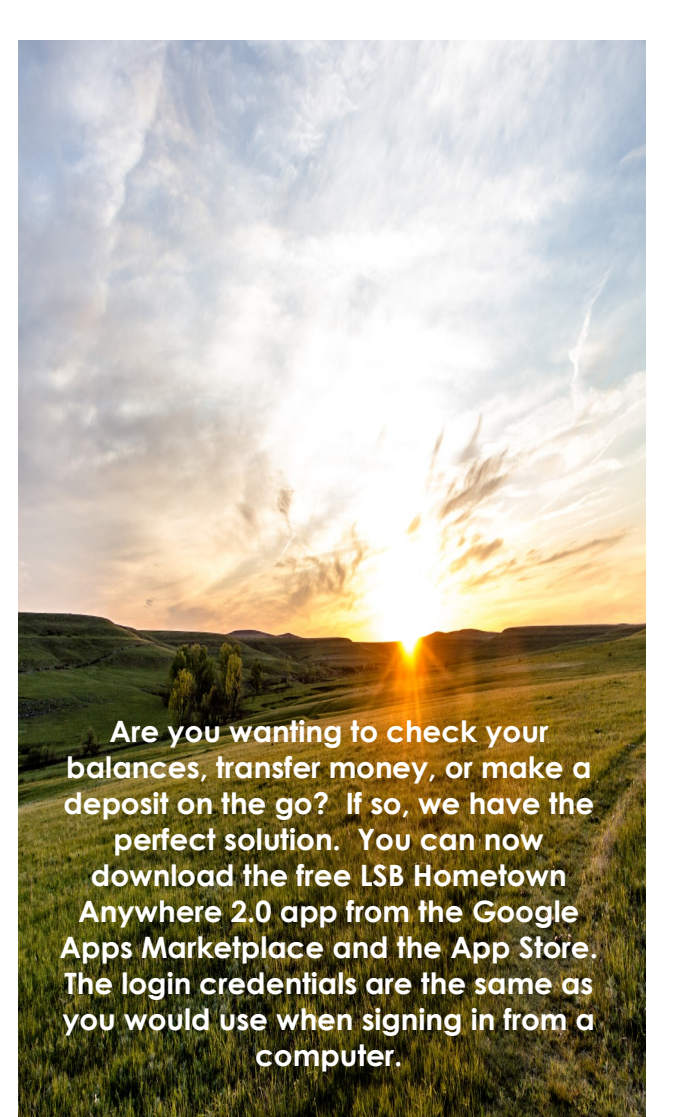

# Lyndon State Bank

Melvern 102 S. Main Melvern, Ks 785-549-3311

Lyndon 817 Topeka Ave. Lyndon, Ks 785-828-4411 Topeka 1535 Sw. Fairlawn Topeka, Ks 785-228-1133

#### Revised 06/2021

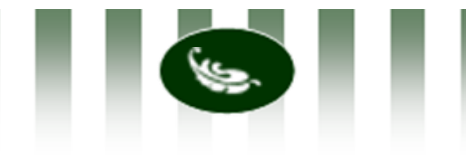

# LYNDON STATE BANK

**Remote Deposit Anywhere** 

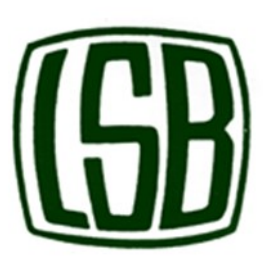

## lyndonstatebank.com

**Lyndon** 817 Topeka Avenue-P.O. Box 518 Lyndon, Kansas 66451 785-828-4411

#### Melvern

102 S. Main St.-P.O. Box 121 Melvern, Kansas 66510 785-549-3311

> **Topeka** 1535 SW Fairlawn

Topeka, Kansas 66604 785-228-1133

## Big Enough to Serve, Small Enough to Care